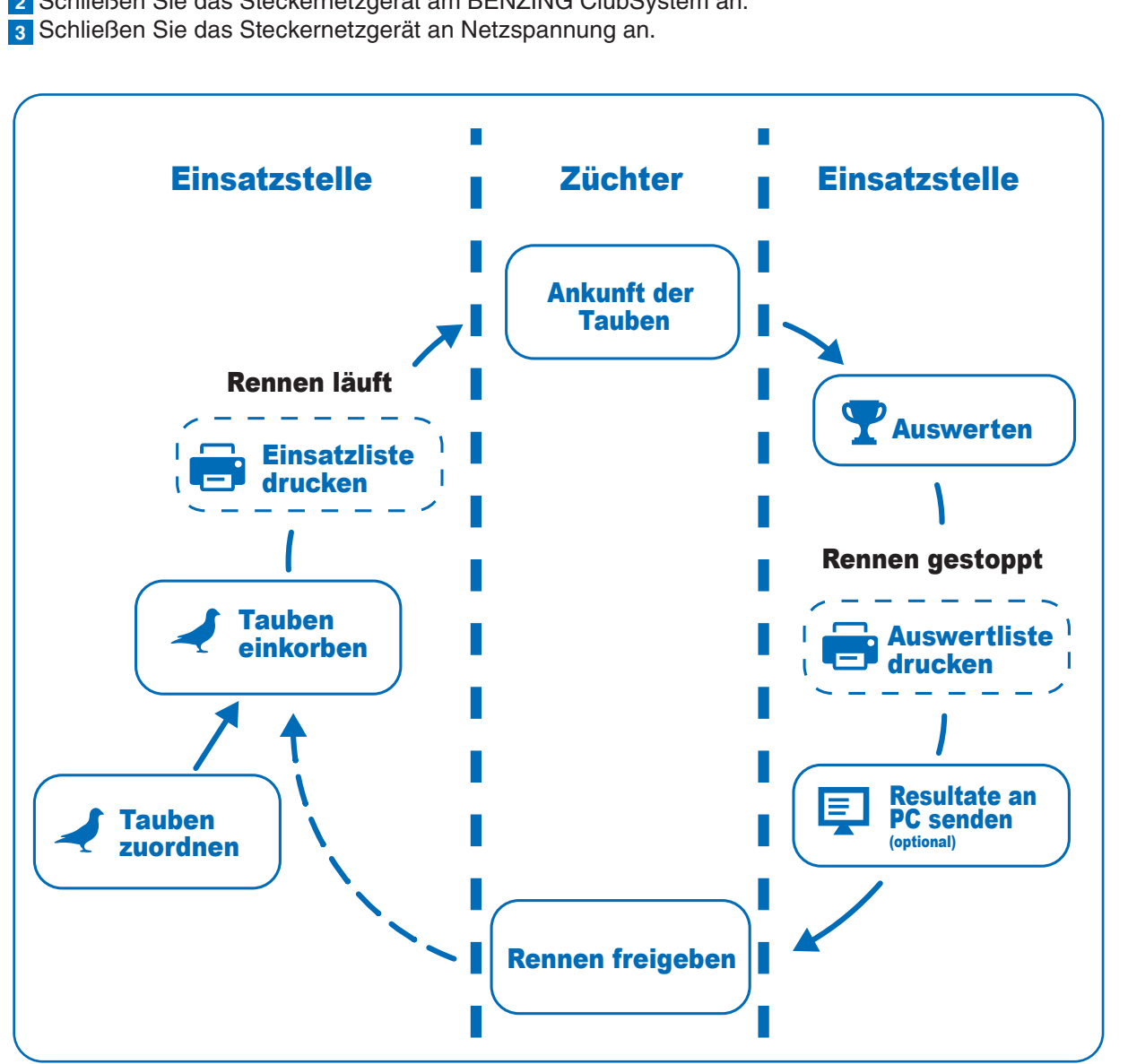

Nachdem das Netzgerät mit dem BENZING M3 und Netzspannung verbunden wurde startet das M3, es wird das BENZING-Logo sowie die installierte Firmware Version auf dem Display angezeigt. Durch das verbundene BENZING ClubSystem startet das BENZING M3 automatisch in den Einsatzstellenmodus und zeigt das Hauptmenü an.

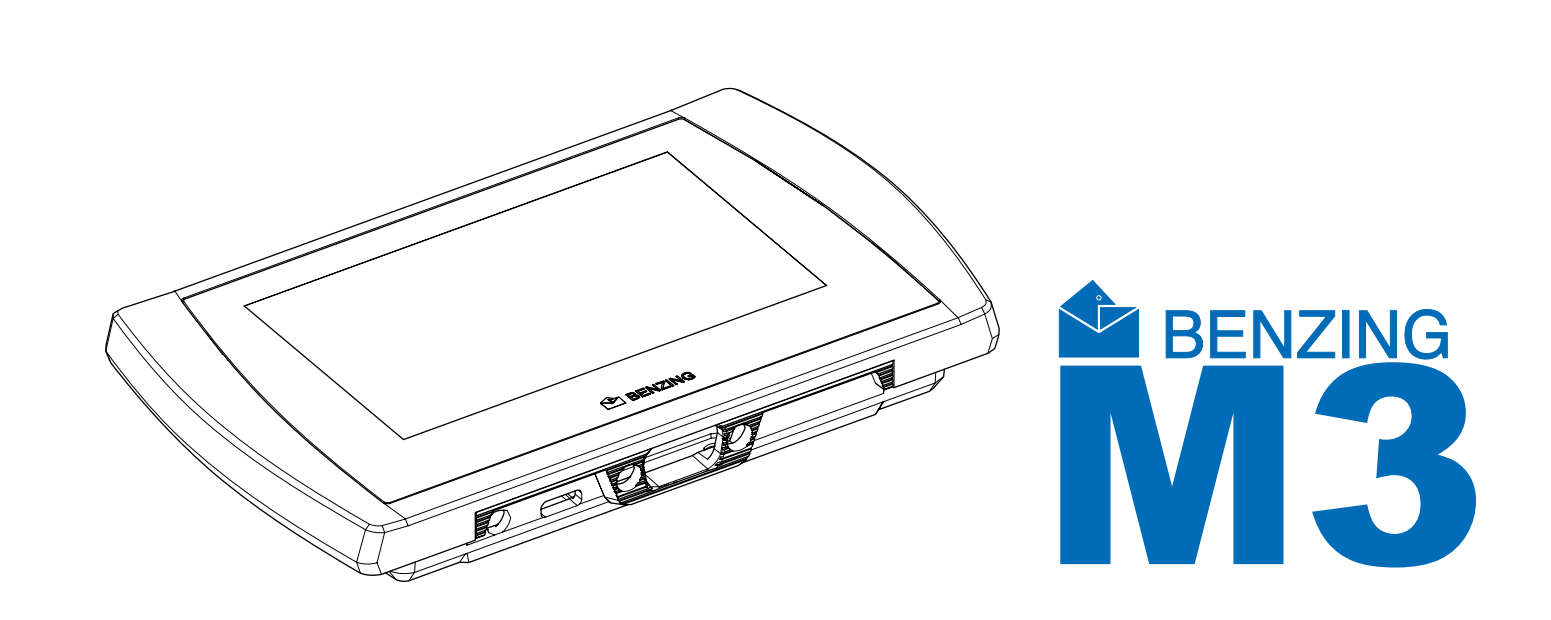

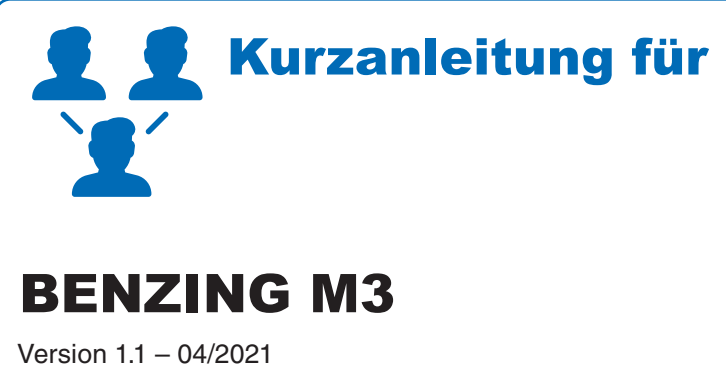

Deutsch

DE

### Verbindung des BENZING M3 mit der Einsatzstelle

Verbinden Sie das BENZING M3 mit Hilfe des Verbindungskabel mit dem BENZING ClubSystem.
 Schließen Sie das Steckernetzgerät am BENZING ClubSystem an.

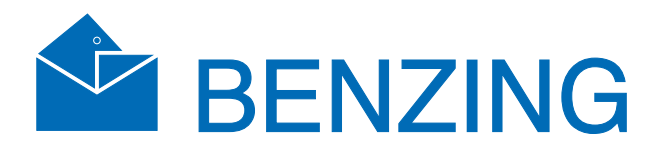

# Kurzanleitung für die Reisevereinigung

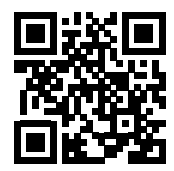

www.benzing.cc

### **☆**<sup>♣</sup> Inbetriebnahme

# BENZING Live! PC-Verbind

### Clubinstallation

Verbinden Sie das BENZING M3 mittels Clubkabel mit dem ClubSystem. Überprüfen Sie, ob alle benötigten Komponenten wie Drucker, PC-Verbindung und externe Zeitquelle korrekt angeschlossen sind. Anschließend verbinden Sie das Steckernetzgerät mit dem ClubSystem.

Optional kann der BENZING Live SMART HUB angeschlossen werden. Lesen Sie dazu die **BENZING Live SMART HUB Anleitung!** 

### Home - Startbildschirm

Sobald da BENZING M3 mit dem Clubkabel verbunden ist startet das das BENZING M3 im Clubmodus und ist zum Einkorben bereit.

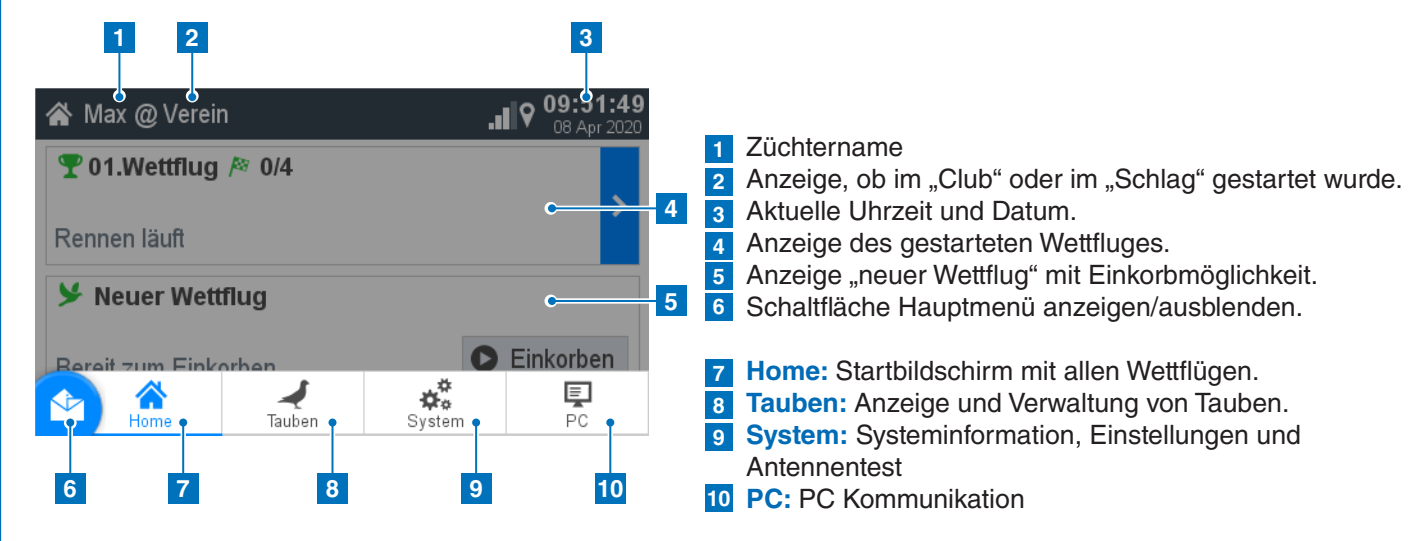

## Tauben

|        | 1             | 2                  | 3               |
|--------|---------------|--------------------|-----------------|
| ₹      | Tauben        |                    |                 |
| Ν      | /lanagement   | Zugeordnet         | Nicht Zugeordne |
| 1      | DE 1111 19 00 | 101 <mark>♀</mark> |                 |
| 2      | DE 1111 19 00 | 102 <del>9</del>   |                 |
| 3      | DE 1111 19 00 | 103 <del>Q</del>   |                 |
| 4      | DE 1111 19 00 | 04 <del>9</del>    |                 |
| 5      | DE 1111 19 00 | 06 9               |                 |
| $\sim$ | DE 1111 10.00 | 07.0               |                 |

### **Taube registrieren:**

Ringnummer: Hier wird die Lebensringnummer eingegeben. Geschlecht: Auswahl des Geschlechtes.

#### 10:52:36 Neue Taube registrieren Geschlecht inanumme abc Q o™ Farbe Chipring abo F) Ø Abbrechen ✓ Speiche

Chipring: Der zugeordnete Chipring wird hier angezeigt. Farbe: Geben Sie hier die Farbe der Taube ein.

### 1 Management: Neue Tauben registrieren.

2 Zugeordnet: Anzeige registrierter Tauben, die einem Chipring zugewiesen sind. **3** Nicht zugeordnet:

Anzeige registrierter Tauben, die keinem Chipring zugewiesen sind.

Mit dem Home Button gelangen Sie zurück auf den Home-Startbildschirm.

### **PC** Kommunikation

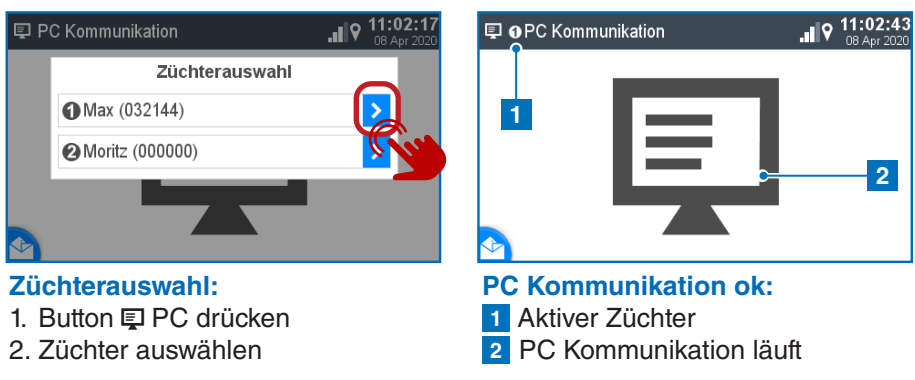

### 🍸 Einkorben ohne Saisonplan

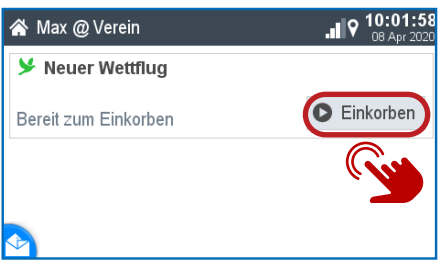

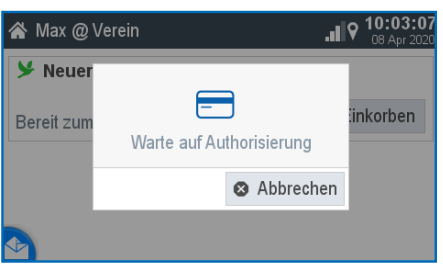

### Einkorben starten: Mit dem Button D Einkorben wird das Einkorben gestartet.

### Warte auf Authorisierung: Bitte die mitgelieferte Autorisierungskarte über BENZING ClubSystem Antenne halten.

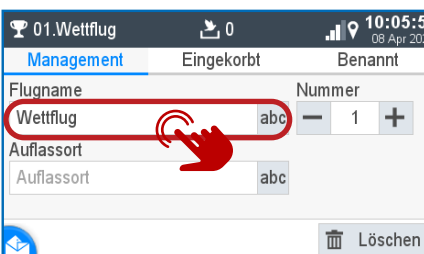

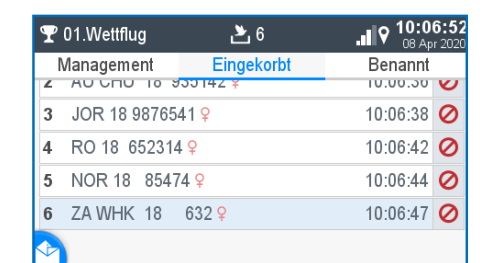

### Management:

- 1. Geben sie Ihren Flugnamen ein
- 2. Fortlaufende Wettflugnummer
- 3. Optional können Sie einen
  - Auflassort eingeben

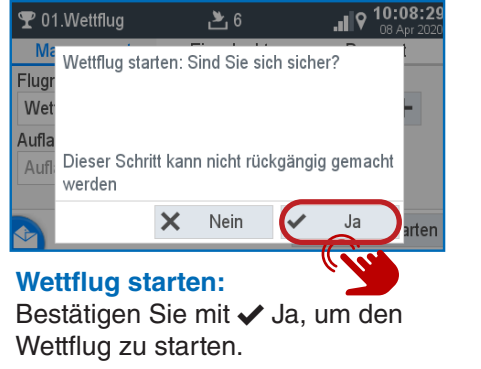

### 1. Zwischenabschlag: Siehe nächstes Kapitel 2. Drucken:

**Eingekorbt:** 

♀ 01.Wettflug

Flugname

Wettflug

Auflassort

Auflassor

- Drücken Sie den Button
- Brucken, um die Einsatzliste
- auszudrucken.

Die PC Kommunikation ist für die Übertragung der Züchter und Taubeninformationen von der Verwaltungssoftware.

Jetzt können Tauben über die **BENZING ClubSystem Antenne** gehalten werden. Diese werden hier angezeigt. Mit 🖉 können Tauben ausgekorbt werden.

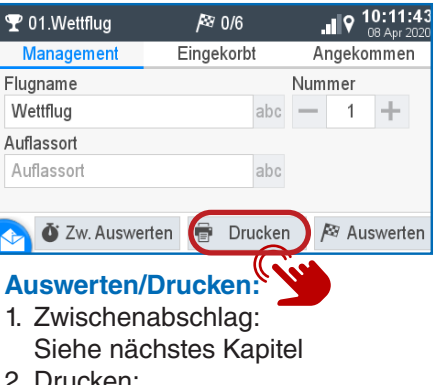

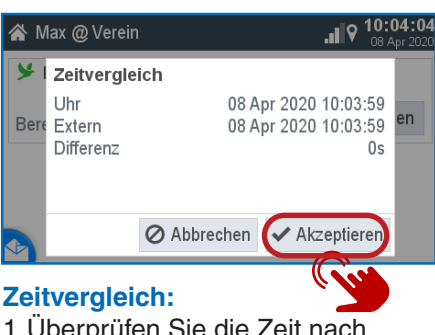

1. Überprüfen Sie die Zeit nach Plausibilität. 2. Mit dem Button "Akzeptieren" muss der Zeitvergleich bestätigt werden.

| 🍸 01.Wettflug | 6 ک        |            | 10:07:32   |
|---------------|------------|------------|------------|
| Management    | Eingekorbt | Ber        | nannt      |
| Flugname      |            | Nummer     |            |
| Wettflug      | abc        | <b>—</b> 1 | +          |
| Auflassort    |            |            |            |
| Auflassort    | abc        |            |            |
|               |            |            |            |
| <b>⊘</b>      | (          | 🖸 Wettflu  | ug starten |
|               |            |            | TTT        |

Wettflug starten:

Mit dem Button D Wettflug starten wird das Einkorben beendet und der Wettflug gestartet.

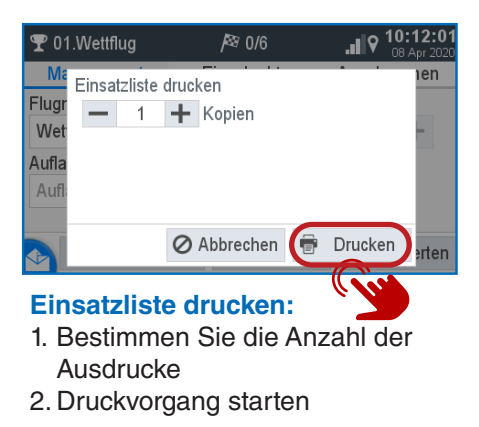

3. Auswerten: Siehe nächstes Kapitel

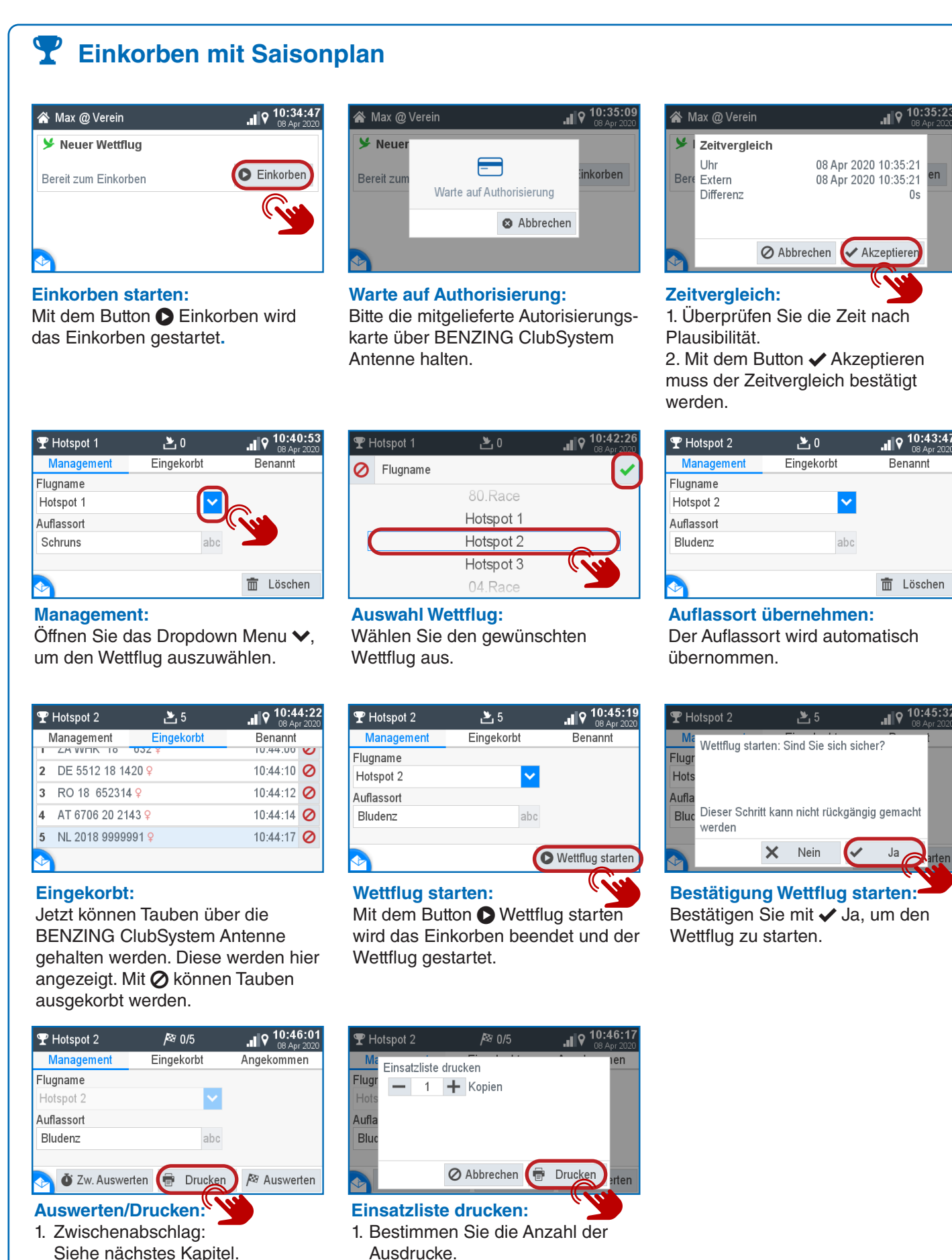

- 2. Drucken: Drücken Sie den Button Brucken, um die Einsatzliste auszudrucken.
- 3. Auswerten: Siehe nächstes Kapitel.

Der Auflassort wird automatisch

| ¶ Hotspot 2                          | 5 🛃           |             | .ıl 9 | 10:45:3<br>08 Apr 202 |
|--------------------------------------|---------------|-------------|-------|-----------------------|
| Ma<br>Wettflug star<br>Flugr<br>Hots | ten: Sind Sie | sich sicher | ?     | t                     |
| Aufla<br>Bluc<br>werden              | t kann nicht  | rückgängig  | gema  | cht                   |
|                                      | × Nein        | ~           | Ja    | arter                 |

Bestätigung Wettflug starten: Bestätigen Sie mit 🗸 Ja, um den

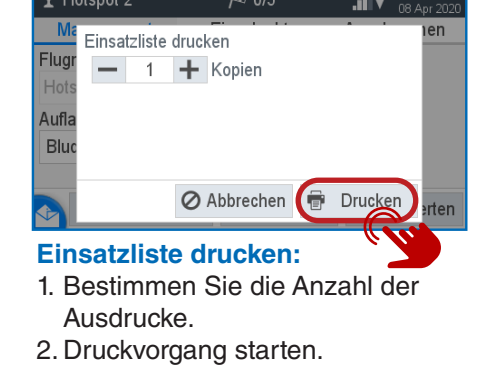

|                                                                                                   | werten                                |                                     |                                                                                      |
|---------------------------------------------------------------------------------------------------|---------------------------------------|-------------------------------------|--------------------------------------------------------------------------------------|
| 😤 BENZING M3 (                                                                                    | @ Verein                              | 9 11:05:56<br>08 Apr 2020           | 𝕎 ❶Hotspot 2 🕴                                                                       |
| To Hotspot 2                                                                                      | ≥ 4/5                                 |                                     | Management Ein                                                                       |
| Rennen läuft                                                                                      |                                       |                                     | Hotspot 2                                                                            |
| ⋟ Neuer Wettfli                                                                                   | ug                                    |                                     | Auflassort                                                                           |
| Danii ann Fialad                                                                                  |                                       | S Finkorben                         | Bludenz                                                                              |
|                                                                                                   | ben                                   |                                     | 🔊 🗴 Zw. Auswerten 🦷                                                                  |
| Managemen<br>Wählen Sie<br>welcher aus                                                            | nt:<br>den Wettflu<br>gewertet wo     | lg aus <b>&gt;</b> ,<br>erden soll. | Management:<br>1. Zw.Auswerten.<br>2. Drucken.<br>3. Auswerten: Dru<br>Button A Ausw |
| ¶ oHotspot 2                                                                                      | <i> </i> ≊ 4/5                        | 9 11:11:51<br>08 Apr 2020           | <b>₹ 0</b> Hotspot 2                                                                 |
| Management                                                                                        | Eingekorbt                            | Angekommen                          | Management Fin                                                                       |
| 1 ZA WHK 18                                                                                       | 632 <del>Q</del>                      | 11:05:24                            | Flugname<br>Hotspot 2                                                                |
| 2 NL 2018 99999                                                                                   | 991 ♀<br>4 ○                          | 11:05:24                            | Auflassort Warte auf                                                                 |
| 3 RU 18 052314                                                                                    | F ¥<br>120 0                          | 11:05:20                            | Bludenz                                                                              |
| + DE 0012 10 14                                                                                   | 20 +                                  | 11.00.20                            |                                                                                      |
|                                                                                                   |                                       |                                     | 💽 O Zw. Auswerten                                                                    |
| Tauben ang                                                                                        | ezeigt.                               |                                     | ClubSystem Ante                                                                      |
| ¶ oHotspot 2                                                                                      | <i> </i> ≊ 4/5                        |                                     | <b>₹ 0</b> Hotspot 2                                                                 |
| Management                                                                                        | Eingekorbt                            | Angekommen                          | Ma Welche Liste soll ged                                                             |
| Hotspot 2                                                                                         | · · · · · · · · · · · · · · · · · · · |                                     | Hots Einsatzliste                                                                    |
| Auflassort                                                                                        |                                       |                                     | Aufla Auswertungslis                                                                 |
| Bludenz                                                                                           | abo                                   |                                     | Bluc                                                                                 |
|                                                                                                   | 🖶 Drucke                              | n 💼 Löschen                         | 🖉 Abb                                                                                |
| Managemei                                                                                         | nt:                                   |                                     | Liston:                                                                              |
| Der Flug ist                                                                                      | ausgewerte                            | et.                                 | 1. Wählen Sie die                                                                    |
| Drücken Sie                                                                                       | B Drucker                             | n, um die                           | 2. Bestimmen Sie                                                                     |
| Auswertliste                                                                                      | auszudruc                             | ken.                                | Ausdrucke.                                                                           |
|                                                                                                   |                                       |                                     | 3. 🖶 Druckvorgar                                                                     |
|                                                                                                   |                                       |                                     |                                                                                      |
|                                                                                                   |                                       |                                     |                                                                                      |
| 🛱 Syst                                                                                            |                                       |                                     |                                                                                      |
|                                                                                                   | em                                    |                                     |                                                                                      |
| 🌣 System                                                                                          | em                                    |                                     | ✿ System > Geräteeinstel                                                             |
| System System Info                                                                                | em<br>Einstellungen                   |                                     | ✿ System > Geräteeinste                                                              |
| <ul> <li>System</li> <li>System Info</li> <li>Geräteeinstellunge</li> </ul>                       | Einstellungen                         | Antennentest                        | ✿ System > Geräteeinstel<br>♥<br>Sprache                                             |
| <ul> <li>System</li> <li>System Info</li> <li>Geräteeinstellunge</li> <li>BENZING Live</li> </ul> | Einstellungen                         | Antennentest                        | ✿ System > Geräteeinstel<br>♥<br>Sprache<br>Systemzeit                               |

### **Einstellungen:**

Druckereinstellungen

stemprotokoll

Hier können verschiedene Einstellungen vorgenommen werden für Sprache, Zeit, Züchter etc.

Zurücksetzen

### Geräteeinstellungen:

Der Saisonplan kann mit Haken

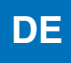

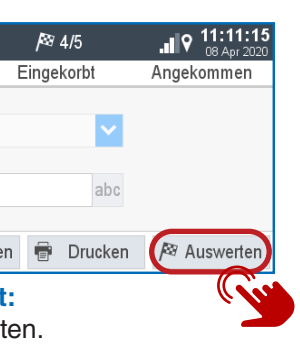

| Ŧ      | ❶Hotspot 2                     | <i> </i> ≊ 4/5     |            |
|--------|--------------------------------|--------------------|------------|
|        | Management                     | Eingekorbt         | Angekommen |
| 1      | ZA WHK 18                      | 632 <mark>♀</mark> | 10:44:06   |
| 2      | DE 5512 18 14                  | 10:44:10           |            |
| 3      | RO 18 652314                   | 10:44:12           |            |
| 4      | AT 6706 20 2143 <mark>2</mark> |                    | 10:44:14   |
| 5      | NL 2018 9999991 9              |                    | 10:44:17   |
| $\sim$ |                                |                    |            |

### **Eingekorbt:**

Hier werden die eingekorbten Tauben angezeigt.

### Drücken Sie den Auswerten

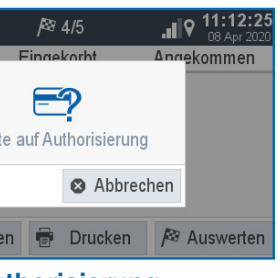

### uthorisierung:

skarte über BENZING Antenne halten.

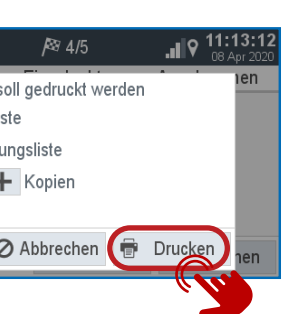

die gewünschte Liste. Sie die Anzahl der

rgang starten.

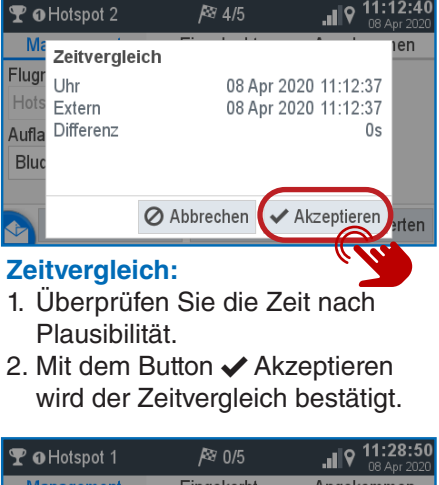

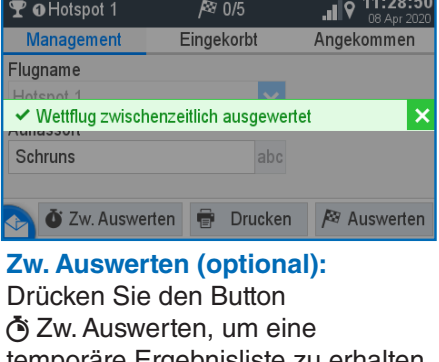

temporäre Ergebnisliste zu erhalten. Der Wettflug wird nur zwischenzeitlich ausgewertet und der Wettflug läuft weiter.

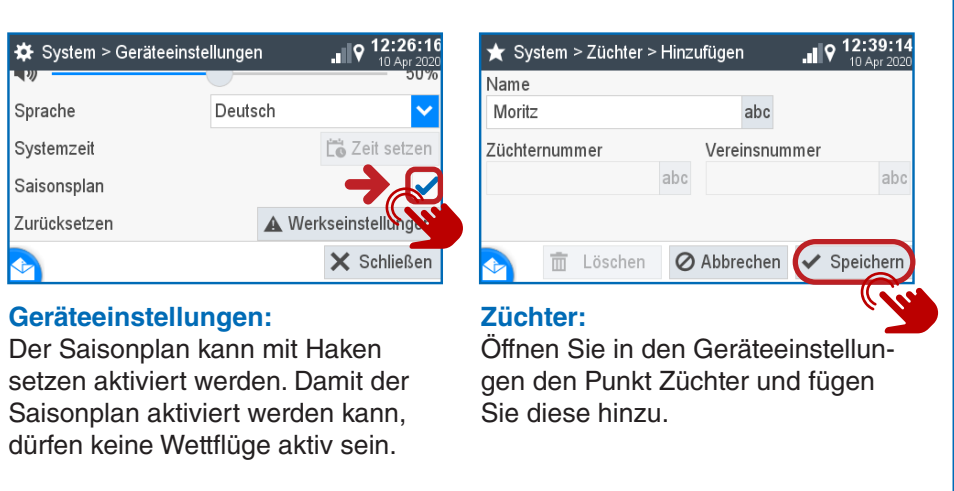

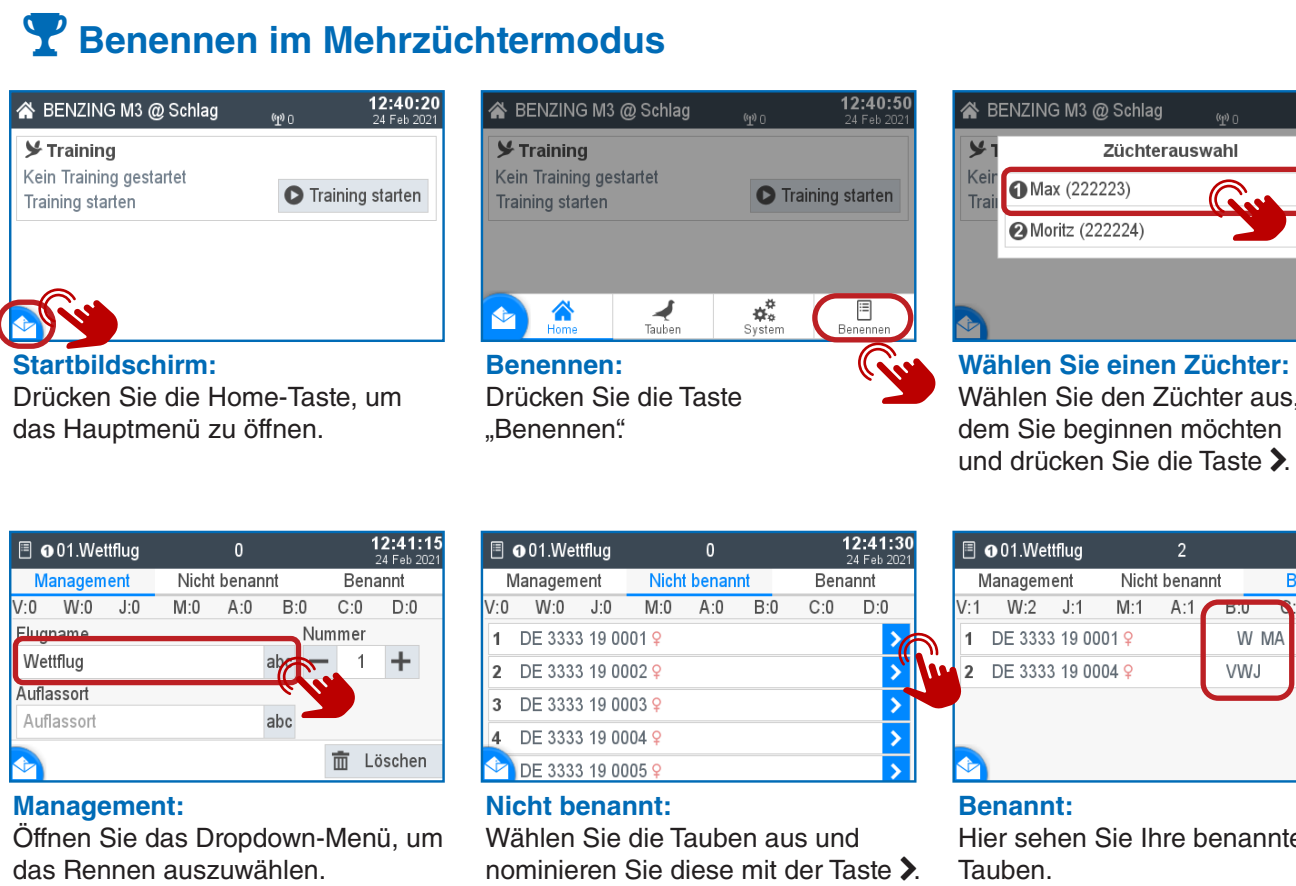

| N   | /lanagem | ent   | Nicht            | t benan | nt  | Ben | annt |
|-----|----------|-------|------------------|---------|-----|-----|------|
| V:1 | W:2      | J:1   | M:1              | A:1     | B:0 | C:0 | D:0  |
| 1   | DE 3333  | 19 00 | )01 <del>Q</del> |         | W   | MA  | >    |
| 2   | DE 3333  | 19 00 | )04 <del>Q</del> |         | VWJ |     | >    |

#### Startbildschirm:

Drücken Sie die Home-Taste und wählen Sie Home, um das Benennen dieses Züchters abzuschließen.

|     | @01.Wet  | ttflug  |                   | 0       |     | 1    | 1 <b>2:43:0</b><br>24 Feb 202 |  |
|-----|----------|---------|-------------------|---------|-----|------|-------------------------------|--|
| Ν   | /lanagem | ent     | Nicht             | t benan | nt  | Bena | annt                          |  |
| V:0 | W:0      | J:0     | M:0               | A:0     | B:0 | C:0  | D:0                           |  |
| 1   | DE 4444  | 4 19 00 | 01 <mark>♀</mark> |         |     |      | >                             |  |
| 2   | DE 4444  | 4 19 00 | 02 <mark>♀</mark> |         |     |      | >                             |  |
| 3   | DE 4444  | 4 19 00 | 03 <mark>2</mark> |         |     |      | >                             |  |
| 4   | DE 4444  | 4 19 00 | 04 💡              |         |     |      | >                             |  |
|     | DF 4444  | 1 19 00 | 05 2              |         |     |      | >                             |  |

#### Nicht benannt:

Wählen Sie die Tauben mit > aus, welche Sie benennen möchten.

| 🖀 BENZING M3 @ Schlag | (L) ( | <b>12:42:21</b><br>24 Feb 2021 |
|-----------------------|-------|--------------------------------|
| ➤ Training            |       |                                |
| Training starten      | O Tra | ining starten                  |
| 🗏 01.Wettflug         | 2 Ta  | uben benannt                   |
|                       | 0     | Benennen                       |
|                       |       | <u> </u>                       |

Benennen des 2. Züchters:

Hier sehen Sie Ihre benannten

**Benannt:** 

Tauben.

Um den zweiten Züchter für dasselbe Rennen zu be auf die Schaltfläc an dem Rennen

| enennen,<br>che "Ben<br>teilzuneh | klicke<br>ennen<br>imen. | n Sie<br>" um                | aus, indem s       |
|-----------------------------------|--------------------------|------------------------------|--------------------|
| 2                                 | 12<br>24                 | <b>2:43:20</b><br>4 Feb 2021 | 😭 BENZING M3 🤅     |
| ht benannt                        | Bena                     | nnt                          | ¥ Training         |
| A:1 B:2                           | C:0                      | D:0                          | Kein Training gest |

| Feb 2021 |   | 🖀 BENZING M3 @ Schlag                 | (Y) (Y) | 12:43:4<br>24 Feb 20 |
|----------|---|---------------------------------------|---------|----------------------|
| D:0      |   | ➤ Training<br>Kein Training gestartet |         |                      |
| ><br>>   |   | Training starten                      | O Trai  | ning starten         |
|          |   | 🗏 01.Wettflug                         | 4 Tau   | ben benann           |
|          |   |                                       | 0       | Benennen             |
|          | ( |                                       |         |                      |

Startbildschirm: Drücken Sie die Home-Taste und wählen Sie Home, um das Benennen dieses Züchters abzuschließen.

#### Y Einsetzen im Mehrzüchtermodus mit und ohne Benannten

| BENZING M3 @ Verein  | <b>12:46:10</b><br>24 Feb 2021 |
|----------------------|--------------------------------|
| 🗏 01.Wettflug        | 4 Tauben benannt               |
| Bereit zum Einkorben | Einkorben                      |
| Y Neuer Wettflug     | ( Ja                           |
| Bereit zum Einkorben | Einkorben                      |
|                      |                                |

### Einkorben starten:

Management:

Wet

**Rennen starten:** 

Rennen zu starten.

Einsatzliste drucken

- 1 + Kopien

We

Mit der Schaltfläche D Einkorben starten Sie diese Funktion. Benannte Flüge mit der Information von benannten Tauben werden in lila angezeigt.

| 🖀 BENZING M3 @ Verein |                  |  |
|-----------------------|------------------|--|
| 🗏 01.Wet              | <b>_</b> _       |  |
| Bereit zum            | Warte auf Author |  |
| Bereit zum            |                  |  |
|                       | Linkoisen        |  |

Auf Authorisierung warten: Bitte halten Sie die Autorisierungskarte bereit, welche bei der ClubSystem Antenne mitgeliefert wurde.

| 🗏 01.Wettflug            | 0 省        | <b>13:46:41</b><br>24 Feb 2021 |
|--------------------------|------------|--------------------------------|
| Management               | Eingekorbt | Benannt                        |
| Flugname                 |            | Nummer                         |
| Wettflug                 | abc        |                                |
| Auflassort<br>Auflassort | abc        |                                |
|                          |            | 💼 Löschen                      |

Management 1 🛾 🛛 DE 3333 19 0001 💡 2 ODE 3333 19 0007 9 3 ODE 3333 19 0003 9 @DE 4444 19 0002 9 5\_ @DE 4444 19 0001 ♀

### **Eingekorbt:**

造 01.Wettflug

Öffnen Sie das Dropdown-Menü V, um das Rennen auszuwählen.

### tiersystems können über die Club-System-Antenne gehalten werden. Mit den Symbolen "1" und "2" sehen Sie, zu welchem Züchter die Taube gehört. 😤 BENZING M3 @ Verein

| tflug starten: Sind Sie sich sicher?             | 🚴 @01.Wettflug 🎮 0/2         |
|--------------------------------------------------|------------------------------|
| -                                                | Rennen läuft                 |
| ser Schritt kann nicht rückgängig gemacht<br>den | 🏷 <b>0</b> 01.Wettflug № 0/3 |
| 🗙 Nein 🗸 Ja                                      | Rennen läuft                 |

#### **Rennen:**

Bestätigen Sie mit ✓ Ja, um das

Rennen der Züchter sehen.

| <b>13:49:24</b><br>24 Feb 2021 | BENZING M3 @ Verein   |  |  |  |  |  |  |
|--------------------------------|-----------------------|--|--|--|--|--|--|
| ien                            | 🏷 ❷01.Wettflug /≈ 0/2 |  |  |  |  |  |  |
| -                              | Rennen läuft          |  |  |  |  |  |  |
|                                | 🇞 ❶ 01.Wettflug № 0/3 |  |  |  |  |  |  |
| ucker                          | Rennen läuft          |  |  |  |  |  |  |
| Conte-                         | Never Wettflug        |  |  |  |  |  |  |
|                                | Züchter auswählen:    |  |  |  |  |  |  |

gang.

#### Drucken:

🗞 🛿 01.Wettflug

W

Wählen Sie die Anzahl der Kopien und drücken Sie die Schaltfläche Brucken, um die Einkorbliste zu drucken.

O Abbrechen

*|*≊ 0/2

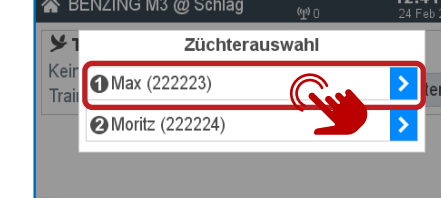

Wählen Sie den Züchter aus, mit dem Sie beginnen möchten und drücken Sie die Taste >.

D:0

2:43:40

|     | 12 |
|-----|----|
| - / |    |

Hier sehen Sie Ihre benannten

🖀 BENZING M3 @ Schlag Züchterauswahl 1 Max (222223) 2 Moritz (222224) Züchter auswählen:

Wählen Sie den zweiten Züchter Sie die Taste > drücken.

|            | 🗏 🛛 01.Wettflug |      |                    | 2             |   |         | <b>12:43:20</b><br>24 Feb 2021 |     |   |  | 0<br>1 🔗 BEN |     |  |
|------------|-----------------|------|--------------------|---------------|---|---------|--------------------------------|-----|---|--|--------------|-----|--|
| Management |                 |      | Nicht              | Nicht benannt |   | Benannt |                                |     |   |  | 🖌 Trai       |     |  |
| V:0        | W:0             | J:1  | M:0                | A:1           | B |         | C:0                            | D:( | ) |  | Kein         | Tra |  |
| 1          | DE 4444         | 19 0 | 001 <mark>♀</mark> |               |   | A       | В                              |     | > |  | Traini       | ing |  |
| 2          | DE 4444         | 19 0 | 006 <mark>9</mark> |               |   | J       | В                              |     | > |  | □ □ 01       | .w  |  |
|            |                 |      |                    |               |   |         |                                |     |   |  | _            |     |  |

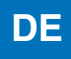

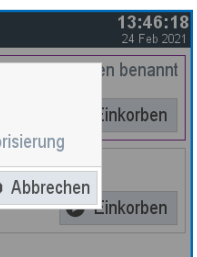

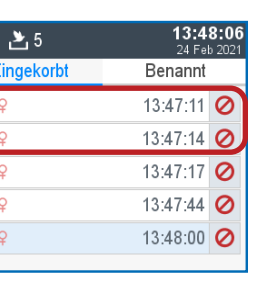

Die Tauben aller Züchter des Konsta-

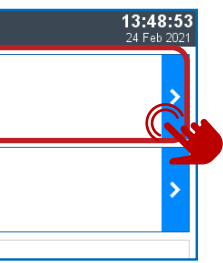

gen Sie zum Startbildschirm zurück. Wählen Sie nun den Flug des Züchters drucken. "1" und Sie können alle eingekorbten

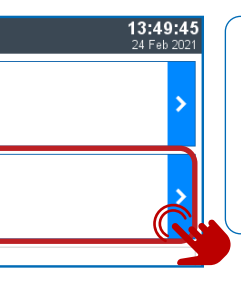

Wählen Sie jetzt den zweiten Züchter

und wiederholen Sie den Druckvor-

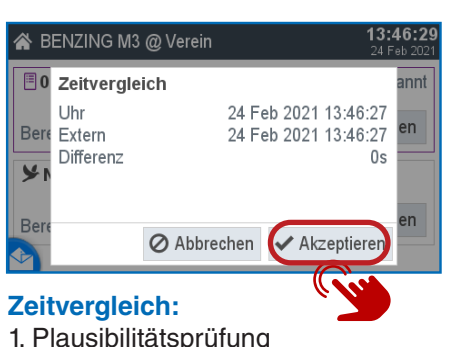

2. Der Zeitvergleich muss mit der Schaltfläche 🗸 "Akzeptieren" bestätigt werden.

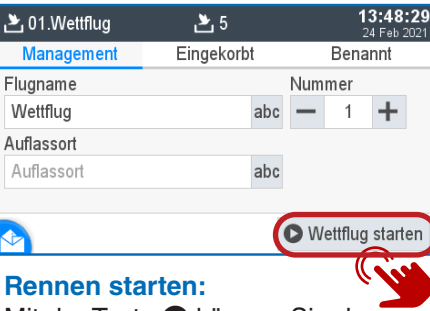

Mit der Taste D können Sie das Rennen starten und gleichzeitig endet das Einkorben.

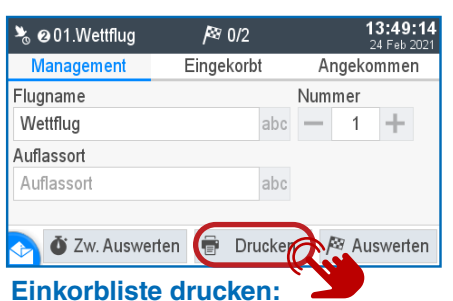

Wenn das Rennen gestartet ist, gelan- Drücken Sie die Schaltfläche 🖶 Drucken, um die Einkorbliste zu

### **Hinweis:**

Nach dem gemischten Einkorben gelangen Sie zum Startbildschirm zurück. Sie müssen die Einkorbliste jedes Züchters separat ausdrucken.